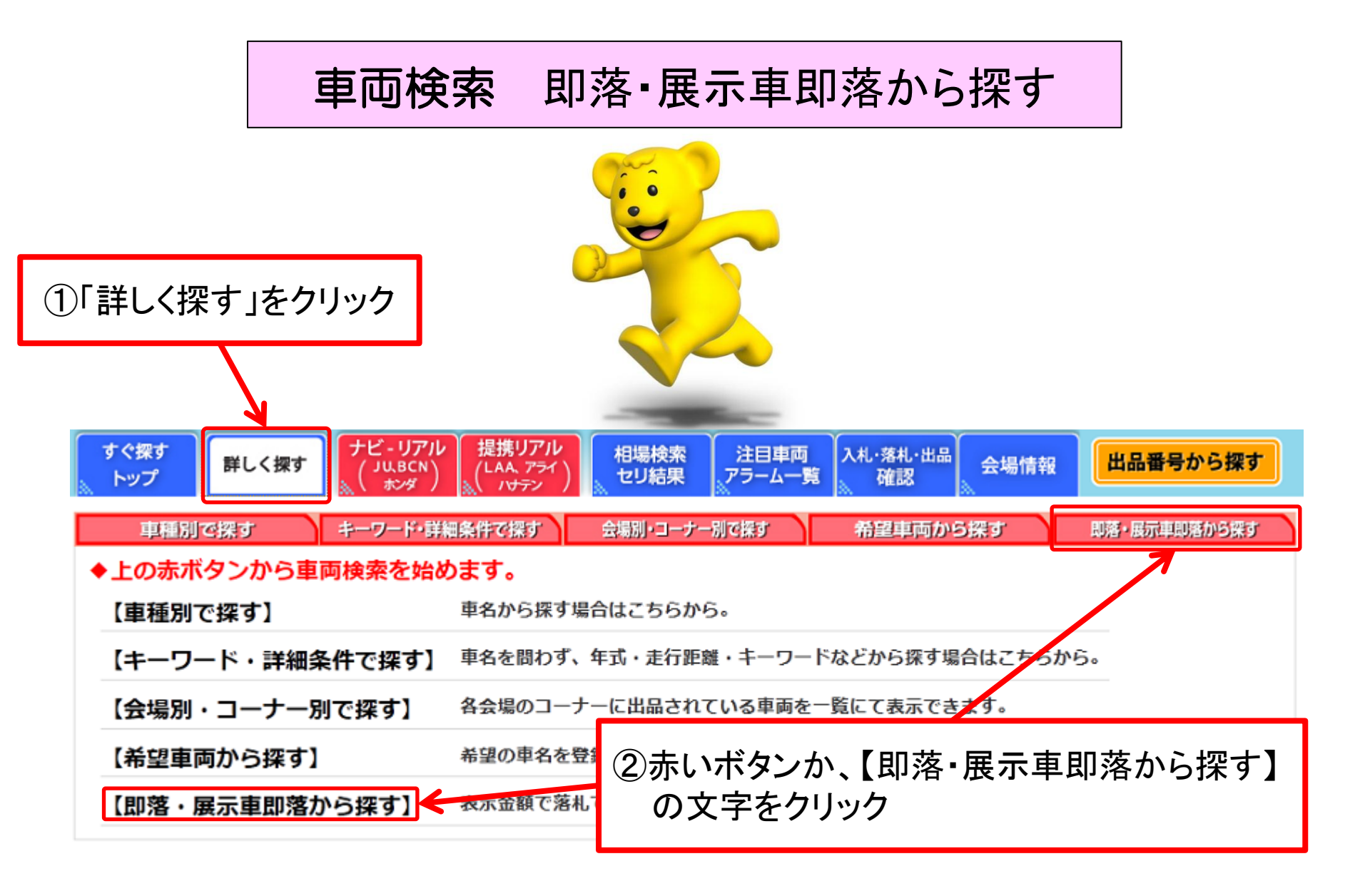

車両検索(即落・展示車即落から探す①)

|                                                                       |                      |                                                |                |                           | ×閉じる             | 会提指定面面                                    |
|-----------------------------------------------------------------------|----------------------|------------------------------------------------|----------------|---------------------------|------------------|-------------------------------------------|
|                                                                       |                      |                                                |                |                           |                  | 云物旧足凹凹                                    |
|                                                                       |                      | _@\$\$ i.                                      |                |                           |                  |                                           |
|                                                                       |                      | ·R                                             |                |                           |                  | ・会場指定画面が表示されます。                           |
| ● 即落サポート、展示車即落 両                                                      | 方 ○即落サポートのみ ○展示      | 「車即落のみ                                         | すべてにチェック すべて   | <b>597</b> 201            | 2/03/23 15:14:24 |                                           |
| 北海道・東北 チェック                                                           | 関東・甲信越 チェック          | 中部 チェック                                        | 近畿 チェック        | 中四国・九                     | . <del>///</del> | 松士 1 4 1 4 11 4 1 4 1 4 1 4 1 4 1 4 1 4 1 |
| 選択 会場 ;                                                               | 選択 会場                | 選択 会場 選                                        | 択 会場           | 選択                        | 会場               | ・検索したい会場にナェックを入れます。                       |
| ☑ √∞視證正路覍器                                                            |                      |                                                |                |                           | 広島               |                                           |
|                                                                       |                      |                                                |                |                           |                  | ・会場の選択が完了しましたら【次へ】のボタンを                   |
|                                                                       |                      |                                                |                |                           | 岡・鹿児島            |                                           |
|                                                                       |                      |                                                |                |                           | 沖縄               | クリックしまり。                                  |
| ✓ Control Action Section 500                                          |                      |                                                |                |                           |                  |                                           |
|                                                                       |                      | ⊻ ●● 石川 6世                                     |                |                           |                  |                                           |
|                                                                       |                      | ✓ CAA 中部 湖                                     |                |                           |                  |                                           |
|                                                                       |                      | Comes About Long 会场 5世                         |                |                           |                  |                                           |
|                                                                       |                      |                                                |                |                           |                  |                                           |
|                                                                       |                      |                                                |                |                           |                  |                                           |
|                                                                       |                      |                                                |                |                           |                  |                                           |
|                                                                       | Ourloop Masso Kane   |                                                |                |                           |                  |                                           |
|                                                                       |                      |                                                |                |                           |                  |                                           |
|                                                                       | _                    | _                                              |                |                           |                  |                                           |
|                                                                       |                      |                                                |                |                           |                  | メーカー指定画面                                  |
| <b>∷ 即落・展示車即落から探す:会場指定→メーカー指定</b>                                     |                      |                                                |                |                           |                  |                                           |
| <ul> <li>○ 前へ</li> <li>次へ○</li> <li>明細一覧 +</li> <li>画像一覧 +</li> </ul> |                      |                                                |                |                           |                  | ・メーカー指定画面が表示されます。                         |
| ご希望のメーカーをチェックしてください。 (5メーカーまでチェックできます)                                |                      |                                                |                |                           |                  |                                           |
| メーカー名をクリックすると、車名指定ページへ移動します。                                          |                      |                                                |                |                           |                  | ・検索」たメーカーにチェックを入れます                       |
| 国産メーカー                                                                |                      |                                                |                |                           |                  |                                           |
| ▼ <u>トヨタ</u>                                                          | □ 日産                 | <u>ホンダ</u>                                     | <u> ব্র্র্</u> | □ <u>三菱</u>               |                  | <u>(5メーカーまでナエック可能)</u>                    |
| □ ダイハツ                                                                | <br>□ スズ≠            | □ いすゞ                                          | 日野             | <ul> <li>国産その他</li> </ul> |                  |                                           |
| 外車メーカー                                                                | <u>c. 37 - 1 - 1</u> |                                                |                |                           |                  | ・メーカーの選択が完了しましたら、【次へ】のボタンを                |
|                                                                       | BMW                  | □ フォルクスワーゲン                                    | ■ アウディ         |                           | 🔲 #யலா           |                                           |
|                                                                       |                      | □ <u>2////////////////////////////////////</u> | - <u></u>      |                           | <u> </u>         | クリックします。                                  |
| <u> </u>                                                              |                      |                                                |                |                           |                  | -                                         |
|                                                                       |                      | 回 <u>21年その他</u>                                |                |                           |                  |                                           |
| その他(バイク、特殊国<br>一 <u>その他</u>                                           | ₽両、バーツ等)             |                                                |                |                           |                  |                                           |
| た始表する                                                                 | 場合はこちらへ              |                                                |                | -                         |                  |                                           |

車両検索(即落・展示車即落から探す②)

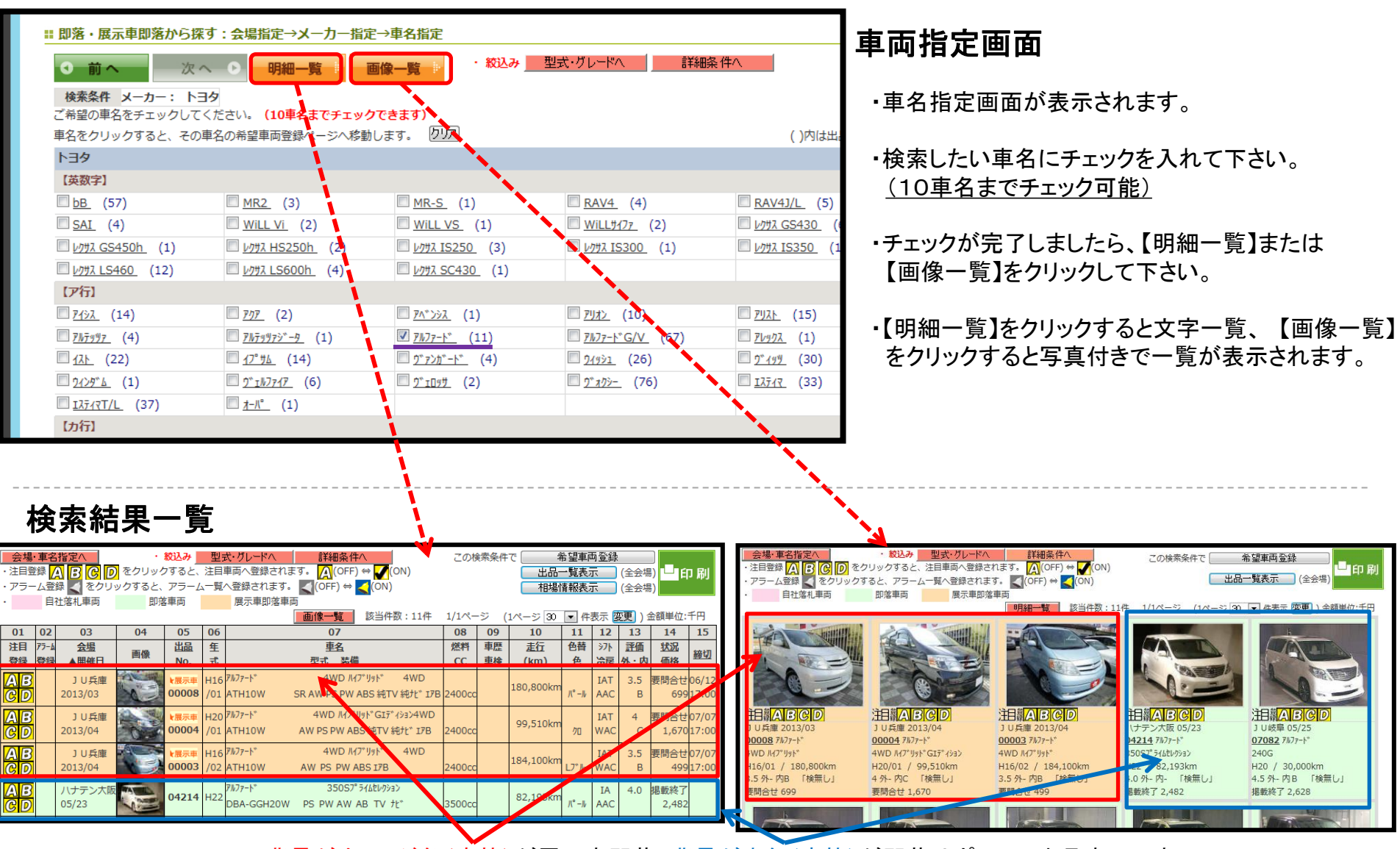

・<u>背景がオレンジ色(赤枠)</u>が展示車即落、<u>背景が水色(青枠)</u>が即落サポートの出品車両です。

・出品番号または車両写真をクリックすると各車両の詳細画面に移動します。